UNIVERSIDAD DE GUADALAJARA CENTRO UNIVERSITARIO DE CIENCIAS ECONÓMICO ADMINISTRATIVAS

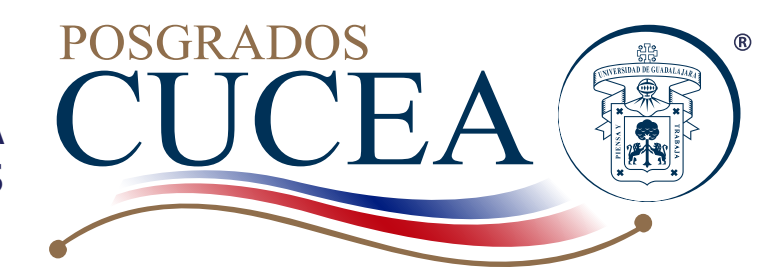

## Evaluación de asignatura y evaluación del servicio administrativo ante SIIAU

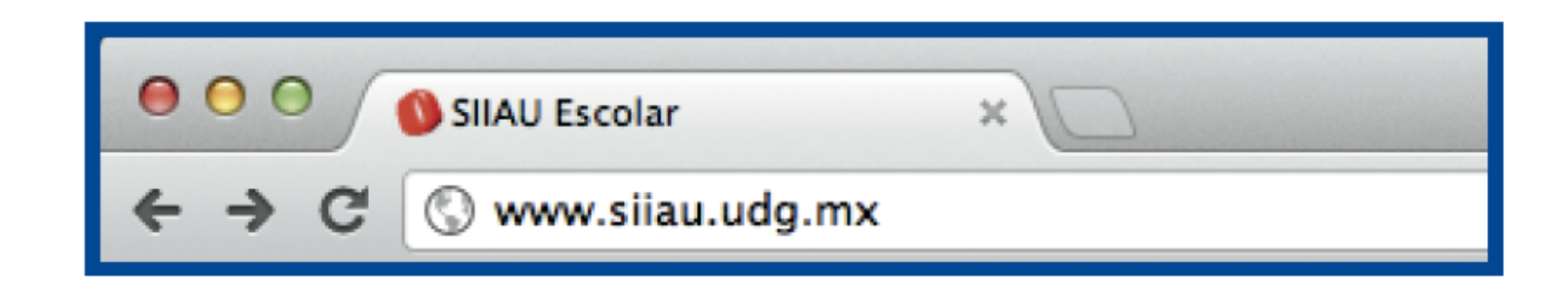

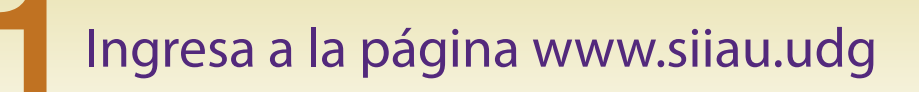

| Enviar Respuesta | Restablecer Valores |
|------------------|---------------------|
| envia nespaesta  | Restableeer valores |

Importante: Las evaluaciones son estrictamente confidenciales y los profesores reciben ÚNICAMENTE los resultados grupales de la evaluación.

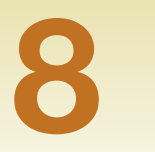

Da click en el botón de "RESPUESTA". Por último presiona "ENVIAR RESPUESTA"

| Sistema Integral de Ir                                                               | nformación y Administ         | ración Universitaria                         |                                 |                                                                         | SIIAU                                     |  |
|--------------------------------------------------------------------------------------|-------------------------------|----------------------------------------------|---------------------------------|-------------------------------------------------------------------------|-------------------------------------------|--|
| ¿Qué es el SIIAU?                                                                    | Aplicaciones                  | <ul> <li>Módulos y sistemas</li> </ul>       | P3E                             |                                                                         | Soporte y contacto                        |  |
|                                                                                      |                               |                                              |                                 |                                                                         |                                           |  |
| Sistema Escolar                                                                      | Sistema Escolar               | Sistema Recursos Humanos                     | istema de Captura de            | Acceso a sistemas<br>Seleccione un sistema<br>Selecciona un servidor \$ |                                           |  |
| entrar 🖸                                                                             | entrar  SIIAU web 2005 entrar | entrar 🖸                                     | Información Pública<br>entrar 🖸 | Atenci                                                                  | ón a alumnos                              |  |
| $\mathbf{+}$                                                                         |                               | Avisos                                       |                                 | Oficinas de<br>Red Univer                                               | Control Escolar en la<br>sitaria          |  |
| <ul> <li>Orden de pago para<br/>estudiantes</li> <li>Catálogo de Materias</li> </ul> |                               | Actividades para la Planeació<br>07 Nov 2012 | n del ciclo 2013 "A"            | <ul> <li>Centros U</li> <li>Metropoli</li> <li>Centros U</li> </ul>     | Iniversitarios<br>tanos<br>Iniversitarios |  |
| <ul> <li>Catálogo de Carreras</li> <li>Oferta Académica</li> </ul>                   |                               | Ve                                           | er todas las entradas 🜔         | Regionale<br>• Universid<br>• Directorio                                | ad Virtual<br>SEMS                        |  |
| Administración de                                                                    | e Servicio Social             |                                              |                                 |                                                                         |                                           |  |

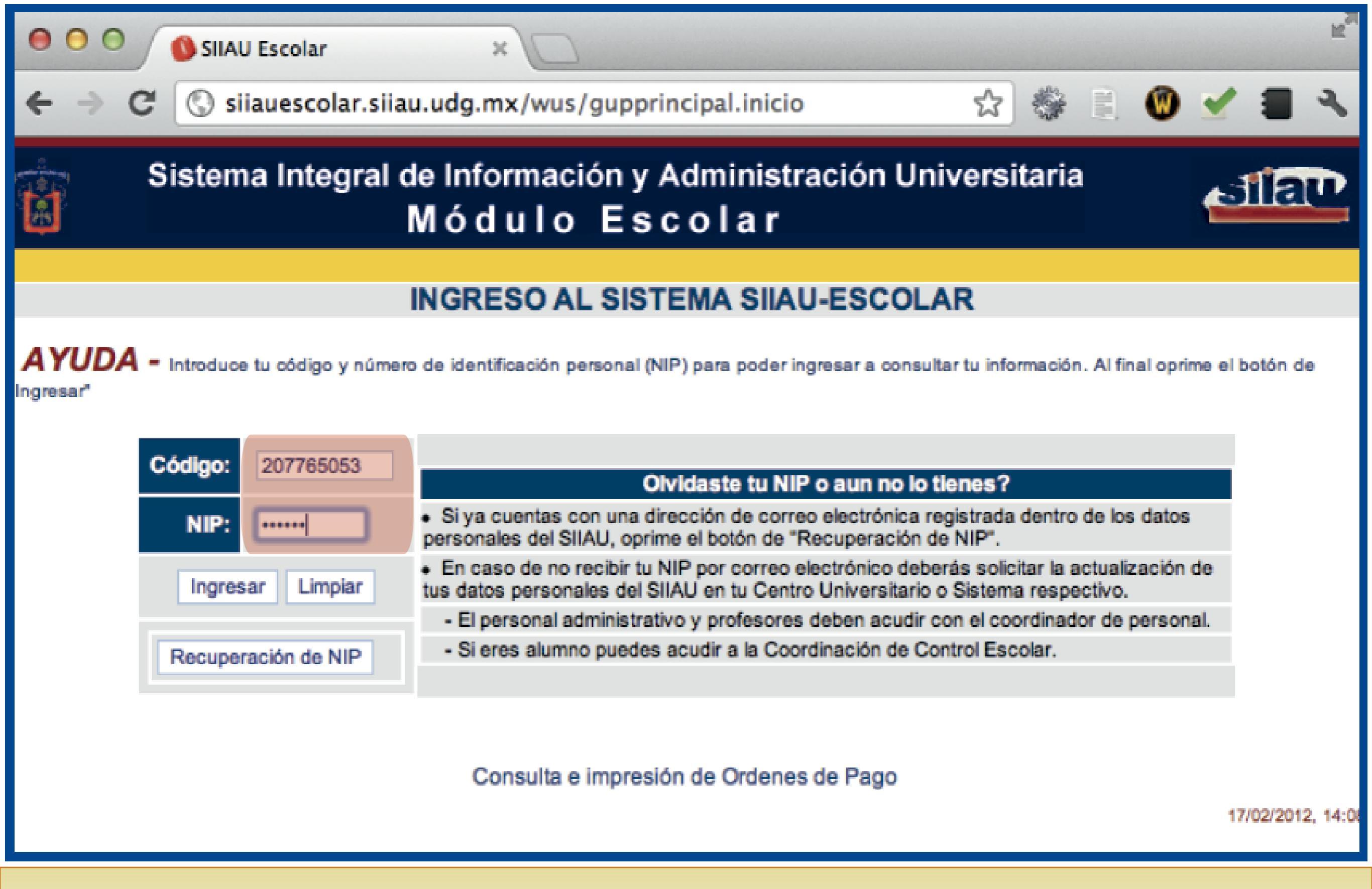

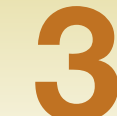

Da click en la casilla entrar y teclea el código y NIP que te proporciono la coordinación de tu posgrado

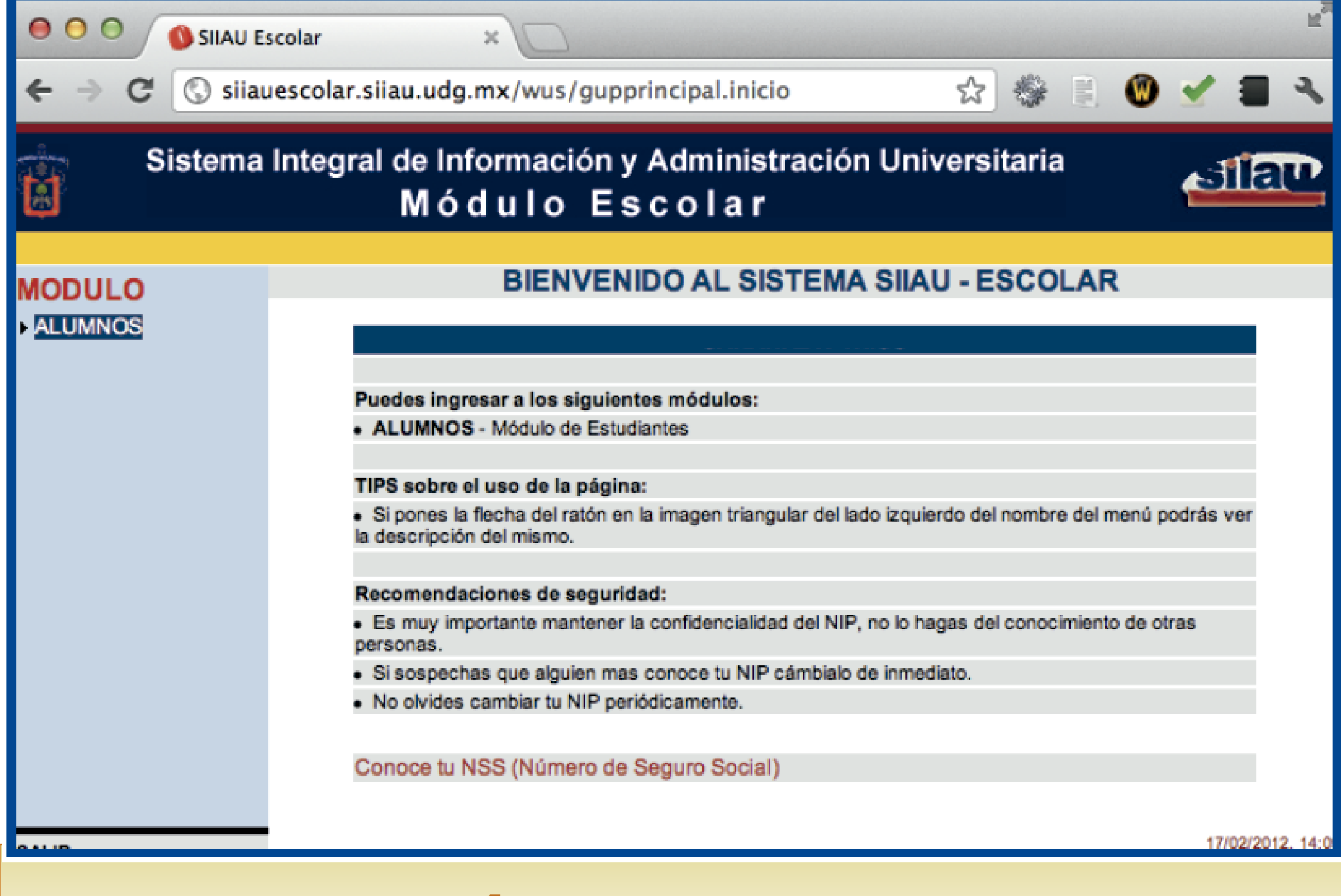

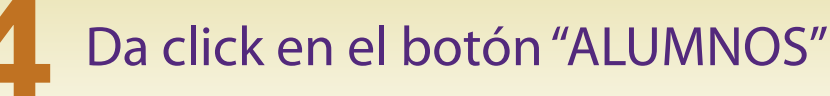

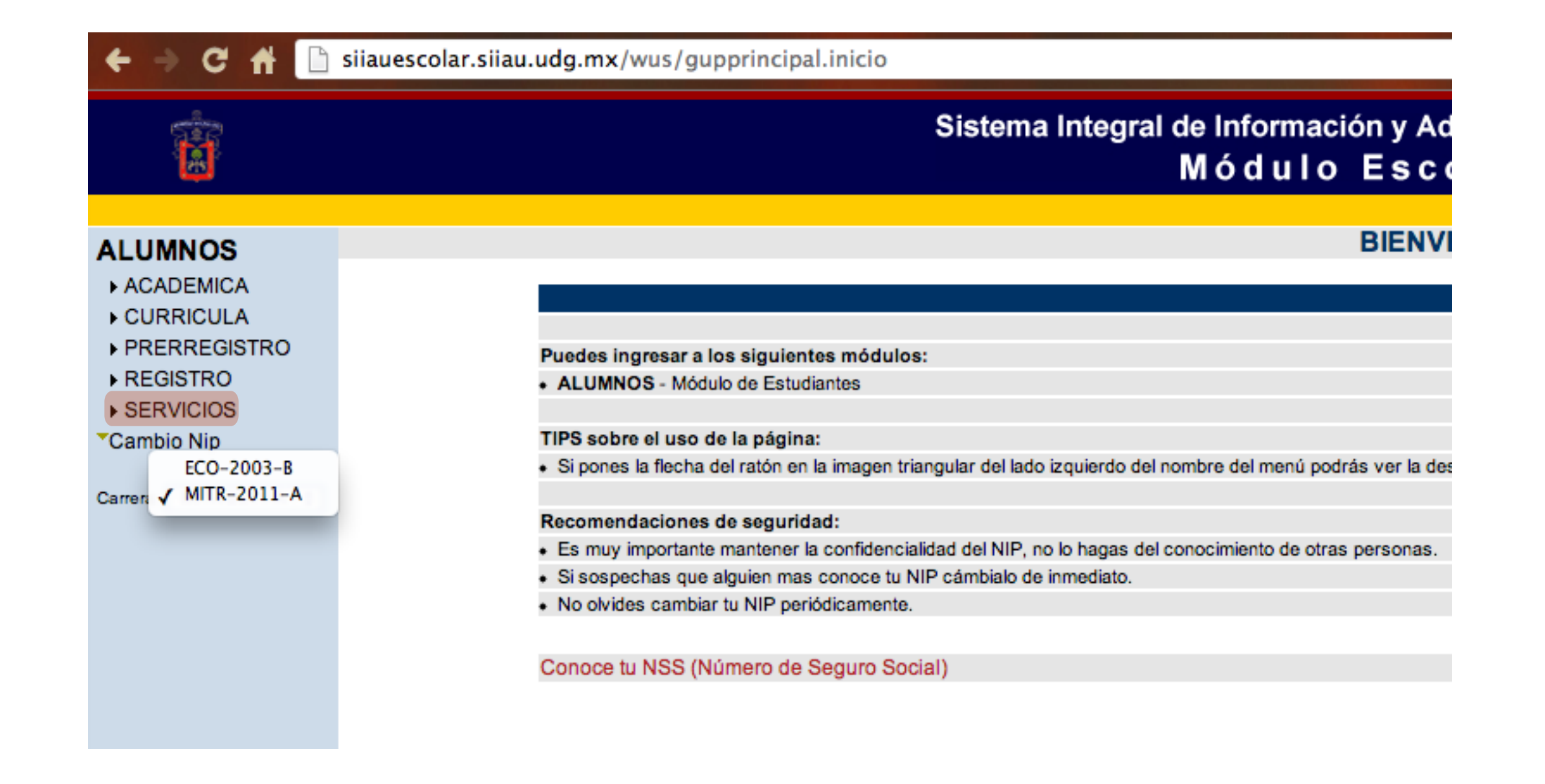

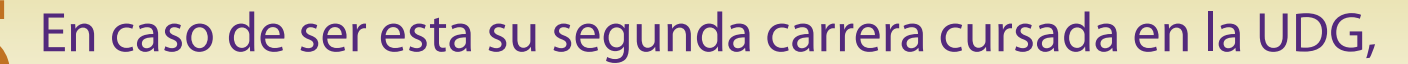

5 En caso de ser esta su segunda carrera cursada en la UDG, Da clic en el botón carrera y elige la de tu posgrado, posterior en menú "SERVICIOS"

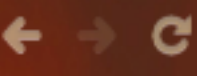

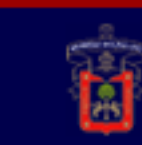

## Sistema Integral de Informació Módulo

| ALUMNOS                |                                                                                                    |
|------------------------|----------------------------------------------------------------------------------------------------|
| SERVICIOS              |                                                                                                    |
| Bolsa                  |                                                                                                    |
| *Encuestas             | Puedes ingresar a los siguientes módulos:                                                                             |
|                        | <ul> <li>ALUMNOS - Módulo de Estudiantes</li> </ul>                                                                   |
| Carrera: MITR-2011-A 🛟 |                                                                                                    |
|                        | TIPS sobre el uso de la página:                                                                                       |
|                        | <ul> <li>Si pones la flecha del ratón en la imagen triangular del lado izquierdo del nombre del menú podrá</li> </ul> |
|                        |                                                                                                    |
|                        | Recomendaciones de seguridad:                                                                                         |
|                        | <ul> <li>Es muy importante mantener la confidencialidad del NIP, no lo hagas del conocimiento de otras p</li> </ul>   |
|                        | <ul> <li>Si sospechas que alguien mas conoce tu NIP cámbialo de inmediato.</li> </ul>                                 |
|                        | <ul> <li>No olvides cambiar tu NIP periódicamente.</li> </ul>                                                         |
|                        |                                                                                                    |
|                        | Conoce tu NSS (Número de Seguro Social)                                                                               |
|                        |                                                                                                    |
|                        |                                                                                                    |
|                        |                                                                                                    |
|                        |                                                                                                    |

| Ciclo  | Encuesta                                                                                                    |           |
|--------|----------------------------------------------------------------------------------------------------|-----------|
| 201220 | E1130 - ENCUESTA A CANDIDATOS A EGRESAR - CENTROS UNIVERSITARIOS 2012B                                                                  | Contestar |
| 201220 | E1139 - ENCUESTA PARA LOS ESTUDIANTES DEL CUCEA. EVALUACION DE PROFESORES 2012 B.                                                       | Contestar |
| 201220 | E1143 - Encuesta de Evaluacion de Asignaturas (Posgrados CUCEA)                                                                         | Contestar |
| 201220 | E1144 - Evaluacion del Servicio Administrativo al Posgrado (Posgrados CUCEA)                                                            | Contestar |
| 201220 | E1146 - Censo academico alumnos de la Licenciatura en Mercadotecnia del Centro Universitario de Ciencias Economico Administrativas UDG. | Contestar |

6 Da click en la opción "Encuestas" y responde la encuesta. Da clic en el botón "CONTESTAR"

## Sistema Integral de Información y Administración Universitaria Módulo Escolar

## Servicio de encuestas por alumno

AYUDA A continuación te aparece un listado de encuestas que debes constestar para poder realizar tu registro, selecciona una de ellas oprimiendo el botón de "Contestar".

| Datos de la encuesta                                                                                      |                                                                                   |                                    |          |            |           |  |  |  |
|----------------------------------------------------------------------------------------------------|-----------------------------------------------------------------------------------|------------------------------------|----------|------------|-----------|--|--|--|
| Cla                                                                                                    | Clave: E1143 Descripcion: Encuesta de Evaluacion de Asignaturas (Posgrados CUCEA) |                                    |          |            |           |  |  |  |
| Objetivo: Obtener informacion para la mejora en la imparticion de las Asignaturas de los Posgrados CUCEA. |                                                                                   |                                    |          |            |           |  |  |  |
| CRN                                                                                                    | CURSO                                                                             | MATERIA                            | PROFESOR | STATUS     | ?         |  |  |  |
| 06553                                                                                                    | H0455                                                                             | SEMINARIO DE TITULACION            |          | Incompleta | Contestar |  |  |  |
| 06565                                                                                                    | H0467                                                                             | TOPICOS SELECTOS DE PROGRAMACION I | x        | Incompleta | Contestar |  |  |  |

REGRESAR

En la encuesta Evaluación de Asignaturas.

Selecciona el botón de "CONTESTAR" por cada materia que cursaste.

Jiau